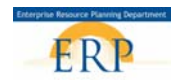

# CELL PHONE REIMBURSEMENT FOR INACTIVE AND WITHDRAWN EMPLOYEES <u>DO NOT</u> CREATE OR MAKE CHANGES ON MONDAYS WHEN PAYROLL IS LOCKED

# Purpose

Use this process to submit a one-time payment for an employee with an **Inactive** (on a leave of absence) or **Withdrawn** status (terminated or retired). Employees will be paid through an **Additional Off-Cycle Payment** (infotype 267).

#### Prerequisites

- Initiator/creator must have the HR Action Processor role and use a PC to complete the form.
- Inactive or Withdrawn Employee.

## Menu Path

HR Action Processor: Sign in to the ERP portal → Select SAP Access → PA30 → Infotype 267; 3CEL in Sty field

#### **Helpful Hints**

- Only Itinerant teachers should receive this payment for using a personal cellular phone for job related purposes.
- Payment can be received in a lump sum up to \$350 per year or a prorated rate of \$35.00 per month. (see chart below)

| # of Months | Amount Owed |
|-------------|-------------|
| 1 month     | \$35.00     |
| 2 months    | \$70.00     |
| 3 months    | \$105.00    |
| 4 months    | \$140.00    |
| 5 months    | \$175.00    |
| 6 months    | \$210.00    |
| 7 months    | \$245.00    |
| 8 months    | \$280.00    |
| 9 months    | \$315.00    |
| 10 months   | \$350.00    |

- It is **imperative** that you determine the candidate's **employment status** and **Personnel Area** (PA) to determine which process to use.
- There is a group of participants who will have an Active status and a Personnel Area (PA) of EXTR. These are considered "External Nonemployees." If you need to pay one of these employees, you will submit a check request.

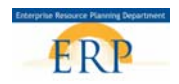

 To verify a person's status, go to SAP Access > PA20 > enter in the personnel number > Press enter and review the header. This is an example of an External non-employee. Your retired employees may be in this status if they are participating in training courses with SBBC.
 NOTE: These Non-employees (Externals) cannot be paid using the One Time Payment iForm. Payment must be processed using a check request.

| EE subgrp | 08 NonEmployre Position | 99999998 NonEmployee | Status Active |
|-----------|-------------------------|----------------------|---------------|
| Pers.area | EXTR External TEM       |                      |               |

| Current Status in<br>SAP                                           | Current Personnel Area (PA) in SAP                          | Process to Use            |  |  |  |
|--------------------------------------------------------------------|-------------------------------------------------------------|---------------------------|--|--|--|
| Active Some examples are: IN01, CL01, CL02, PA01, PA02, FP03, etc. |                                                             | One Time Payment iForm    |  |  |  |
|                                                                    | Not = EXTR                                                  |                           |  |  |  |
| Active                                                             | ctive EXTR (External)                                       |                           |  |  |  |
| Withdrawn or Inactive                                              | Some examples are: IN01, CL01, CL02, PA01, PA02, FP03, etc. | PA30 IT267 Additional Off |  |  |  |
|                                                                    | Not = EXTR                                                  |                           |  |  |  |

- You may want to run a report of your inactive or withdrawn employees. Most BI reports (Employee List) will work. On the variable entry screen, in the **Employment Status** field use the criteria for inactive and withdrawn. (**NOTE:** Your 8-digit Organizational Unit number begins with a **6 followed by your 4-digit location number and 000**).
- Do Not use the drop down arrow in SAP for entering wage type, enter 3CEL in Sty field.
- **Do Not** use **\$\$**, enter Amount to be paid **(XX.XX)**. Include the decimal.
- Do Not save entries until the Cost Assignment data is entered and transferred.
- Click the **Cost Assignment** button to enter the **cost center**, **fund**, and **functional area** information.

## Steps to Follow:

SAP Easy Access 1. From the **Easy** Menu | PA30 Log off System User menu SAP menu SAP Business Workplace More. Access screen enter Favorites transaction code PA30 ▼ 🔄 SAP menu in fast path then press Office the enter key on Cross-Application Components Logistics keyboard. Accounting Human Resources Information Systems Tools

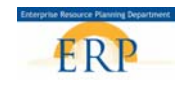

2. Enter the personnel no. (number) then press the enter key on keyboard.

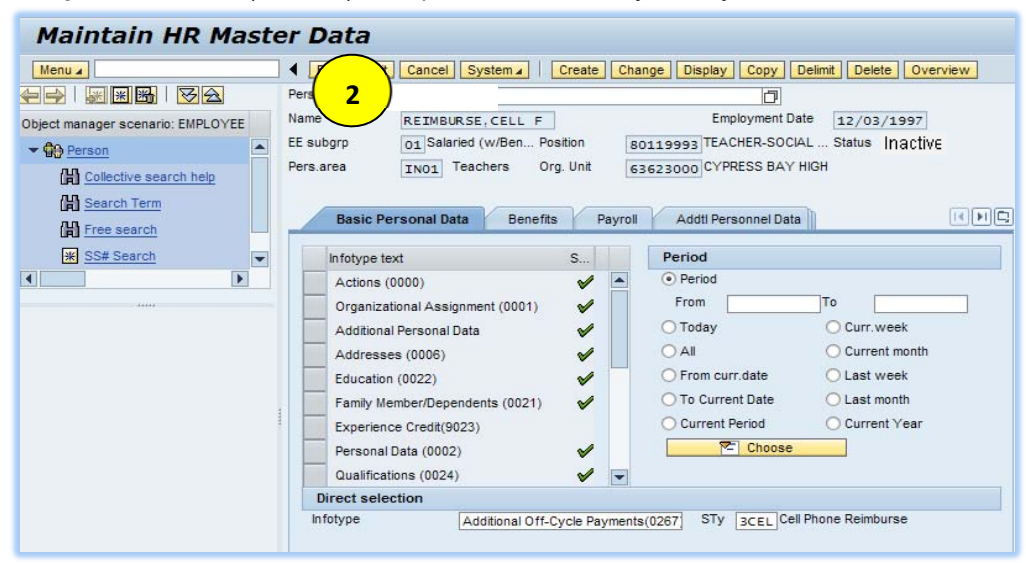

- 3. Select the Payroll tab.
- 4. Select box to the left of Additional Off-Cycle Payments (0267), then press enter.
- 5. Enter 3CEL in STy field under Direct selection.

Note: Or simply enter infotype 267 and STy 3CEL directly into the Direct selection fields on PA30 screen in place of steps 3 & 4.

6. Select the Create button on the menu bar.

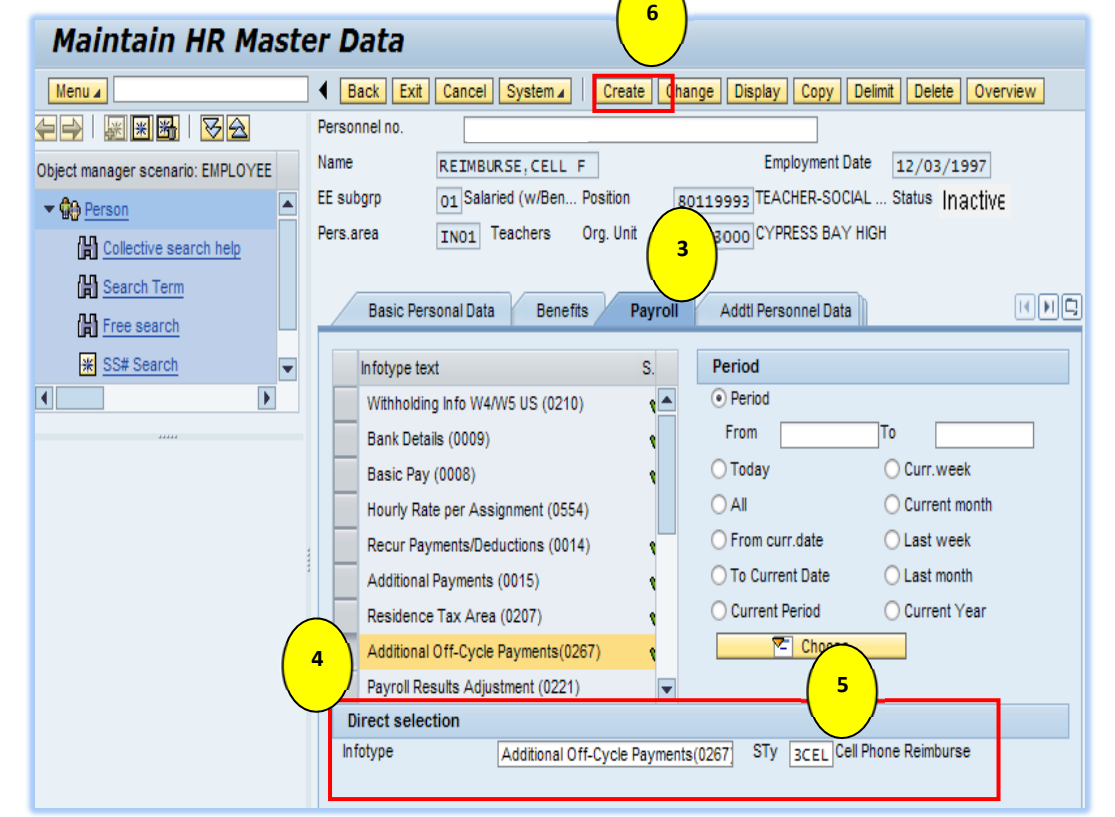

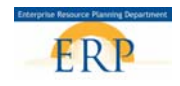

- Enter the amount (ex. XX.XX, in this case 350.00). Do Not use \$\$ but Do use a decimal point.
- Payment date will default to the last day of the employee's next payroll period.
- 9. Enter 0002 (Special Payment) for the Off-cycle reas. (reason).
- 10. **Enter 0** (the number zero) for the Payroll identifier.

# Create Additional Off-Cycle Payments(0267)

Create Additional Off-Cycle Payments(0267)

Menu 🖌

| Menu 🖌                            | Save Back Exit Cancel System   Previous record Next record Overview Cost assignment |
|-----------------------------------|-------------------------------------------------------------------------------------|
| <                                 | Personnel Name REIMBURSE, CELL F Status Inactive                                    |
| Object manager scenario: EMPLOYEE | EE subgrp 01 Salaried (w/Benfts) Position 80119993 TEACHER-SOCIAL SCIENCES HIGH     |
|                                   | Pers.area IN01 Teachers Org. Unit 63623000 CYPRESS BAYEmployment 12/03/1997         |
| Collective search help            | P00017156                                                                           |
| Bearch Term                       |                                                                                     |
| H Free search                     | Additional Off-Cyc/ ents(0267)                                                      |
| * SS# Search                      |                                                                                     |
|                                   | Amount 350.00 UISD                                                                  |
|                                   | Number/unit 8                                                                       |
|                                   | Payment date 04/22/2014                                                             |
|                                   | Assignment Number                                                                   |
|                                   | Reason for Change                                                                   |
|                                   |                                                                                     |
|                                   | Off-cycle reas.                                                                     |
|                                   | Payroll type                                                                        |
|                                   | Payroll Identifier                                                                  |

- 11. Click the Cost assignment button to enter cost center information.
- 12. Click the More (All acct assignment) button to access the Coding Block screen.
- 13. Remove the Business Area number.
- 14. Enter your 10-digit Cost Center (Business Area + Type + Location Number + 0).
- 15. **Enter** the **4-digit Fund** (1000).
- 16. Enter the 16-digit Functional Area (5801771040000000)

|                                   | Personnel    | Name                   | REIMBURSE, CE      | ELL F              | Status Inactive         |
|-----------------------------------|--------------|------------------------|--------------------|--------------------|-------------------------|
| Object manager scenario: EMPLOYEE | EE subgrp    | 01 Salaried (w/Benfts) | Position           | 80119993 TEACHER-S | OCIAL SCIENCES HIGH     |
| ▼ Derson                          | Pers.area    | IN01 Teachers          | Org. Unit          | 63623000 CYPRESS B | AYEmployment 12/03/1997 |
| Collective search help            |              |                        |                    |                    | P00017156               |
| M Search Term                     |              |                        |                    |                    |                         |
|                                   | Additional   | Off-Cycle Payments(026 | (7)                |                    |                         |
|                                   | Wage Type    | 3CEL                   | Cell Phone Reimbur | rse                |                         |
| * SS# Search                      |              |                        |                    |                    |                         |
|                                   | Amount       |                        | 350.00 U           | JSD                |                         |
| ****                              | Number/unit  |                        |                    |                    |                         |
|                                   | Payment date | 04/22/                 | 2014               |                    |                         |
|                                   | Cost Assign  | ment Defaults          |                    |                    |                         |
|                                   | Accoun       | t Assignment           |                    |                    |                         |
|                                   | Business     | Area 3300              |                    |                    |                         |
|                                   | Cost Cen     | ter                    |                    | Order              |                         |
|                                   | WBS Eler     | nent                   |                    | Network            |                         |
|                                   | Cost Obje    | ect                    |                    | Company Code       | SBBC SBBC               |
|                                   | Coding       | Block                  |                    |                    |                         |
|                                   | Business     | 12                     |                    |                    |                         |
|                                   |              |                        | $\frown$           | Company Code       | SBBC                    |
|                                   | Cost Cen     | ter 36563339           | 10 (14)            |                    |                         |
|                                   | Order        |                        |                    |                    |                         |
|                                   | Cost Obje    | ect                    |                    |                    |                         |
|                                   | WBS Eler     | ment                   |                    | Network            |                         |
| $\bigcirc$                        | Fund         | (15)1000               |                    | Grant              |                         |
| (17)                              | Functiona    | al Ar 58017710         | 40000000           |                    |                         |
|                                   |              |                        |                    | <b>"/</b>          |                         |
|                                   |              |                        |                    | -                  |                         |
|                                   |              |                        |                    |                    |                         |
|                                   |              |                        |                    |                    |                         |

Save Back Exit Cancel System ▲ Previous record Next

17. **Click** the green check **Click** icon to continue

11

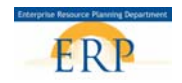

- 18. The Coding Block screen will close and the **Cost Assignment Defaults** screen will show that the correct Business Area is now populated in the Business Area field.
- 19. Click the **Transfer** button.

| Create Additional Off-Cycle Payments(0267) |                                                                                     |  |  |  |  |
|--------------------------------------------|-------------------------------------------------------------------------------------|--|--|--|--|
| Menu 🖌                                     | Save Back Exit Cancel System   Previous record Next record Overview Cost assignment |  |  |  |  |
| 두 🚽   😹 🕱 🔀   🟹 🕰                          | Personnel Name REIMBURSE, CELL F Status Inactive                                    |  |  |  |  |
| Object manager scenario: EMPLOYEE          | EE subgrp 01 Salaried (w/Benfts) Position 80119993 TEACHER-SOCIAL SCIENCES HIGH     |  |  |  |  |
|                                            | Pers.area IN01 Teachers Org. Unit 63623000 CYPRESS BAYEmployment 12/03/1997         |  |  |  |  |
| Cost Assignment De                         | iaults                                                                              |  |  |  |  |
| Account Assign                             | nent                                                                                |  |  |  |  |
| Free s Business Area                       | <u>3656</u> (18)                                                                    |  |  |  |  |
| * SS# S Cost Center                        | 3656333910 Order                                                                    |  |  |  |  |
| WBS Element                                | Network                                                                             |  |  |  |  |
| Cost Object                                | Company Code SBBC                                                                   |  |  |  |  |
|                                            |                                                                                     |  |  |  |  |
|                                            |                                                                                     |  |  |  |  |
|                                            |                                                                                     |  |  |  |  |
|                                            | 4                                                                                   |  |  |  |  |

- 20. **NOTE:** The Cost Assignment button indicates that there is cost information present for this payment.
- 21. Confirm that the Wage type text states "Cell Phone Reimburse" and that the correct amount was entered for this employee. If correct, save Save your entries and verify by viewing the message at the bottom "RECORD CREATED". If not correct, press the Back button Back and correct your entries.

| Create Additiona                  | 21 Cycle Paym              | ents( <b>0267</b> )          |                                      |
|-----------------------------------|----------------------------|------------------------------|--------------------------------------|
| Menu 🔺                            | Save Back Exit Can         | cel System / Previous record | Next record Overview Cost assignment |
|                                   | Personnel                  | Name REIMBURSE, CELL F       | Status Inactive                      |
| Object manager scenario: EMPLOYEE | EE subgrp 01 Salaried (w/  | (Benfts) Position 80119      | 993 TEACHER-SOCIAL SCIENCES HIGH     |
| ✓ ♣ Person                        | Pers.area IN01 Teachers    | G36230                       | DOO CYPRESS BAY Employment 12/03/1   |
| Collective search help            |                            |                              | P00017156 🔀 <b>20</b>                |
| Search Term                       |                            |                              |                                      |
| Free search                       | Additional Off-Cycle Payme | ents(0267)                   |                                      |
| ¥ SS# Search                      | Wage Type                  | 3CEL Cell Phone Reimburse    |                                      |
|                                   |                            |                              |                                      |
|                                   | Amount                     | 350.00 USD                   |                                      |
|                                   | Number/unit                |                              |                                      |
|                                   | Payment date               | 04/22/2014                   |                                      |
|                                   | Assignment Number          |                              |                                      |
|                                   | Reason for Change          |                              |                                      |
|                                   |                            |                              |                                      |
|                                   | Off-cycle reas.            | 0002 Special payment         |                                      |
|                                   | Payroll type               | A                            |                                      |
|                                   | Payroll Identifier         | 0                            |                                      |
|                                   |                            |                              |                                      |
|                                   |                            |                              |                                      |
| Save your entries                 |                            | SAP                          | ► XED (220)                          |
|                                   |                            |                              |                                      |

NOTE: After you select save, you may receive a message, "the employee left on MM/DD/YYYY", hit the enter key to acknowledge the message and the record will be saved. You will receive this message with employees who are withdrawn. You should not receive the message if the employee is inactive.

22. **IMPORTANT**: Email your Payroll Processor the following information: Employee's personnel number, name, date, and amount.

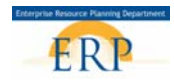

23. Repeat steps 2 – 21 to enter a payment for another employee.

# **REVIEWING AN EMPLOYEE'S ADDITIONAL OFF-CYCLE PAYMENTS AND CORRECTIONS**

1. If desired, click the overview Overview button to view the List of Additional Off-Cycle Payments for the employee

| Maintain HR Maste                 | er Data                                                                        |
|-----------------------------------|--------------------------------------------------------------------------------|
| Menu 🖌                            | ● Back Exit Cancel System   Create Change Display Copy Delimit Delete Overview |
|                                   | Personnel no.                                                                  |
| Object manager scenario: EMPLOYEE | Name REIMBURSE, CELL F Employment Date 12/03/1997                              |
| ✓ ♣ Person                        | EE subgrp 01 Salaried (w/Ben Position 80119993 TEACHER-SOCIAL Status Inactive  |
| Collective search help            | Pers.area IN01 Teachers Org. Unit 63623000 CYPRESS BAY HIGH                    |
| Earch Term                        | Rapis Deregand Data Reportion Devroll Addit Deregand Data                      |
| Free search                       | Dasic Personal Data Denentis Payron Addu Personner Data                        |
| * SS# Search                      | Infotype text S. Period                                                        |
|                                   | Withholding Info W4/W5 US (0210)                                               |
|                                   | Bank Details (0009)                                                            |
|                                   | Basic Pay (0008) 👔 🔿 Today 🔷 Curr.week                                         |
|                                   | Hourly Rate per Assignment (0554)                                              |
|                                   | Recur Payments/Deductions (0014)                                               |
|                                   | Additional Payments (0015)                                                     |
|                                   | Residence Tax Area (0207) Current Period Current Year                          |
|                                   | Additional Off-Cycle Payments(0267)                                            |
|                                   | Payroll Results Adjustment (0221)                                              |
|                                   | Direct selection                                                               |
|                                   | Infotype Additional Off-Cycle Payments(0267] STy 3CEL Cell Phone Reimburse     |

| List Additional Off-Cycle Payments(0267)            |   |           |                      |                |              |                    |         |      |                        |         |    |
|-----------------------------------------------------|---|-----------|----------------------|----------------|--------------|--------------------|---------|------|------------------------|---------|----|
| Menu 🖌                                              |   | Back      | Exit Cancel Syste    | em 🖌 🕴 Crea    | te           | Change Copy Delete | Lock/   | unlo | ck                     |         |    |
| < ->   😹 😹   🟹 🕰                                    |   | Personnel |                      | Name REIM      | BUR          | SE,CELL F          |         | Sta  | atus <i>i</i> Inactive |         |    |
| Object manager scenario: EMPLOYEE                   |   | EE subgrp | 01 Salaried (w/Be    | nfts) Pos      | itior        | 80119993 TEACH     | ER-SOCI | AL S | SCIENCES HIGH          |         |    |
| ✓ 龄 Person (計 Collective search help (計 Search Term |   | Pers.area | IN01 Teachers        | Org<br>]]To 12 | ). Ur<br>/31 | l/9999 STy. 30     | SS BAY. | En   | ployment 12            | /03/199 | 97 |
| Free search                                         |   | Wage      | Long text            | Start          |              | Amount             | Curre   | I    | Number                 | Unit Ħ  | B  |
| * SS# Search                                        | • | 3CEL      | Cell Phone Reimburse | 04/22/2014     |              | 350.00             | USD     |      | 0.00                   |         |    |
|                                                     |   |           |                      |                |              |                    |         |      |                        |         |    |
|                                                     |   |           |                      |                |              |                    |         |      |                        |         |    |

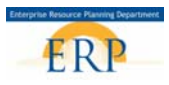

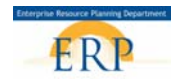

**NOTE:** If you have previously created and saved an **Cell Phone Reimburse Additional Off-Cycle Payment** and then attempt to create a **second Cell Phone Reimburse- Additional Off-Cycle Payment** for the *same* employee for the *same* day an error message will appear at the bottom of the screen (A); the message will give warning that the previous Cell Phone Reimburse- Additional Off-Cycle Payment will be **deleted** by this entry. Saving the new record will delete the previously saved record; press **Back** to retain the previously saved record.

| Create Additional                                                                         | Off-Cycle Payments(0267)                                                                                                    |
|-------------------------------------------------------------------------------------------|----------------------------------------------------------------------------------------------------|
| Menu 🖌                                                                                    | Save Back Exit Cancel System   Previous record Next record Overview Cost assignment                                                                                                    |
| Object manager scenario: EMPLOYEE                                                         | Personnel         Name         REIMBURSE, CELL F         Status         Inactive           EE subgrp         01 Salaried (w/Benfts)         Position         80119993         TEACHER-SOCIAL SCIENCES HIGH           Pers.area         IN01 Teachers         Org. Unit         63623000         CYPRESS BAYEmployment 12/03/1997 |
| Image: Search Term         Image: Free search         Image: Search         Image: Search | Additional Off-Cycle Payments(0267)<br>Wage Type                                                                                                    |
|                                                                                           | Amount     350.00     USD       Number/unit                                                                                                    |
| A                                                                                         | Off-cycle reas. 0002<br>Payroll type A<br>Payroll Identifier 0                                                                                                    |